## Instalação do Aplicativo chiica e a Forma de Cadastrar-se

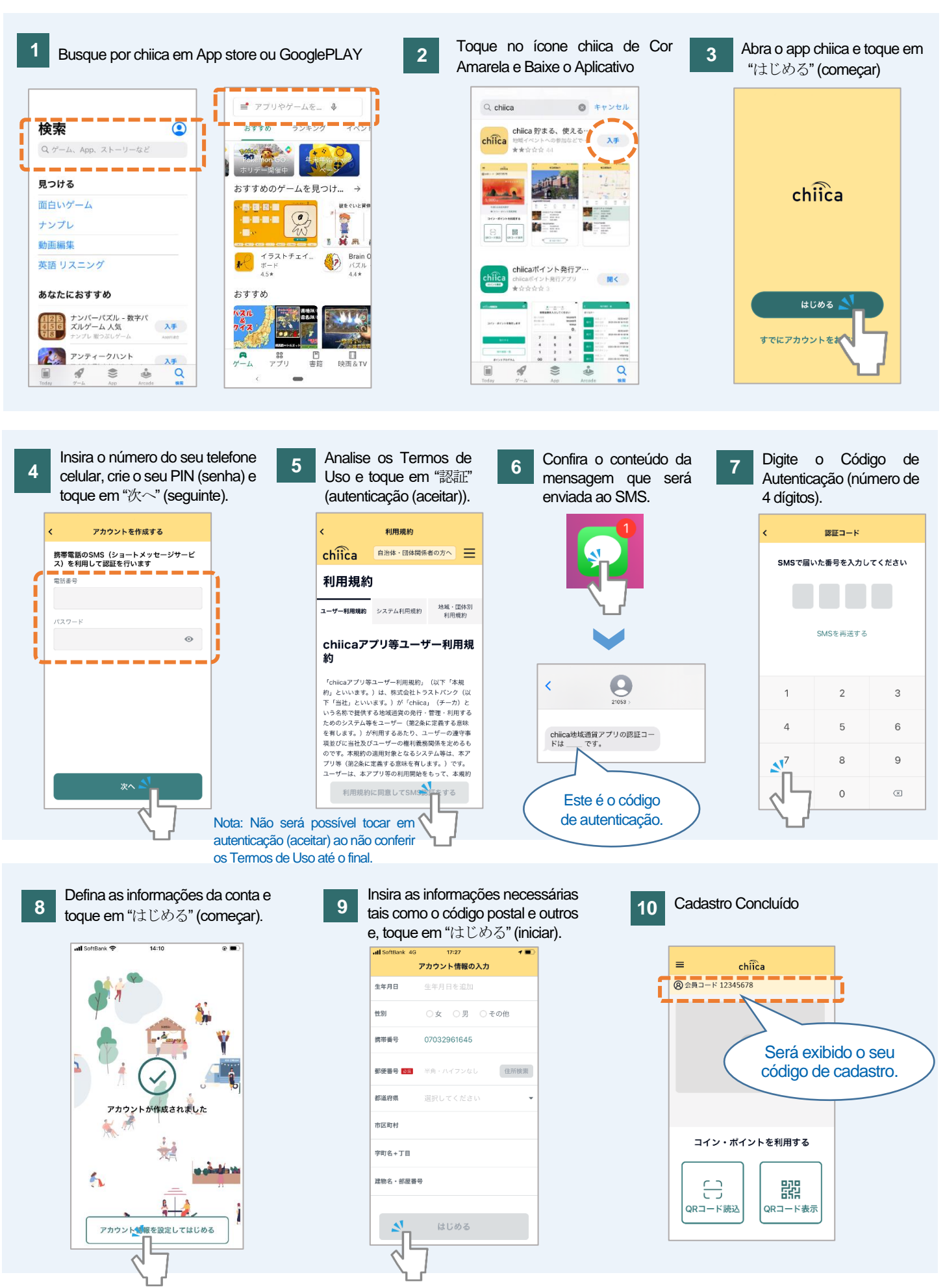

## **Perguntas Frequentes**

Р

Não recebeu o Código de Autenticação. Como proceder?

Verifique seguindo a ordem dos procedimentos pois, poderá estar ocorrendo um dos seguintes casos.

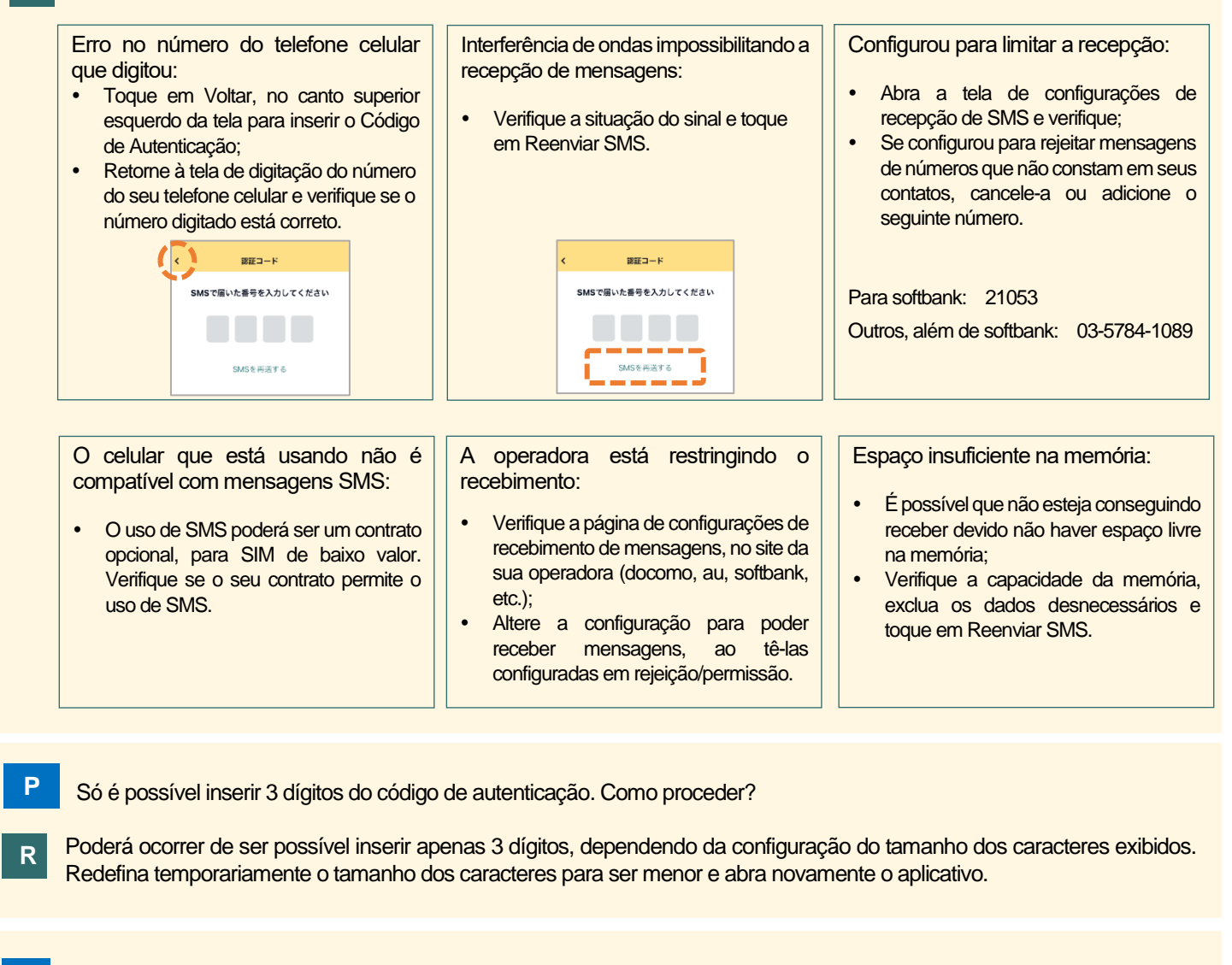

P Embora tenha digitado o número do celular corretamente, está surgindo a mensagem de erro "Insira o número do celular em números de meia largura". Qual é a resolução?

- R Digite novamente o número do seu celular sem os hifens. Forma correta: 09012345678 Forma incorreta: 090-1234-5678
- P Não consegue tocar em "次へ" (seguinte) apesar de ter digitado o número do celular e do PIN (senha), conforme o passo 4 da instrução .

O botão "次个" (seguinte) ficará oculto se o teclado encontrar-se exibido portanto, feche-o e tente novamente. (Poderá fechar o teclado tocando no botão quebra de linha, etc.)

Experimente reiniciar o aparelho e o aplicativo, ao surgir outros problemas além dos citados acima.